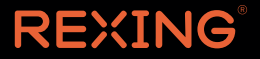

# V5 Quick Start Guide

The information in this manual is subject to change without notice. Rexing All Rights Reserved

www.rexingusa.com

## 1. Overview

## Thank you for choosing REXING!

We hope you love your new products as much as we do. If you need assistance. or have any suggestions to improve it, please contact us.

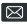

care@rexingusa.com

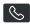

(877) 740-8004

Our support team will respond you as soon as possible.

Always a surprise in Rexing.

### Check us out here

- https://www.facebook.com/rexingusa/
- https://www.instagram.com/rexingdashcam/
- https://www.rexingusa.com/support/registration/
- https://www.rexingusa.com/support/product-support/

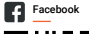

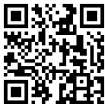

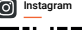

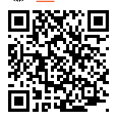

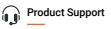

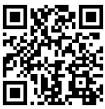

2. What's in the box?

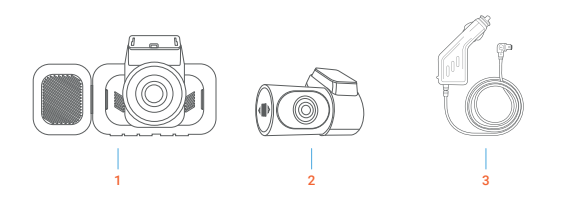

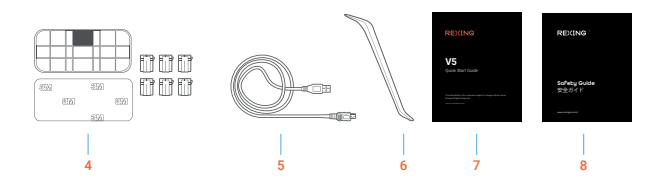

- 1. Rexing V5 Dash Cam
- Rexing V5 Rear Camera with Extension Cable (20ft)
- 3. In-Car Power Cable (12ft)
- 4. 3M Adhesive Mount

- 5. USB Cable
- 6. Cable Management Tool
- 7. Quick Start Guide
- 8. Safety Guide

## 3. Camera Overview

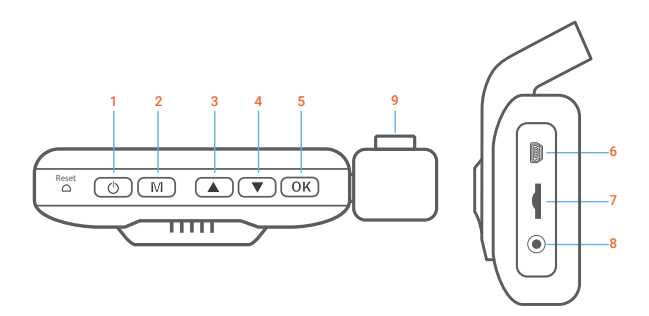

- 1. Power Button / Screen Toggle Button
- 2. Menu Button / Mode Button
- 3. Up Navigation Button / Emergency Lock Button
- 4. Down Navigation Button
- 5. OK (Confirm) Button / Record Button
- 6. USB Charging Port
- 7. Micro SD Card Slot
- 8. Rear Camera Port
- 9. Cabin-facing camera

### Screen Icons

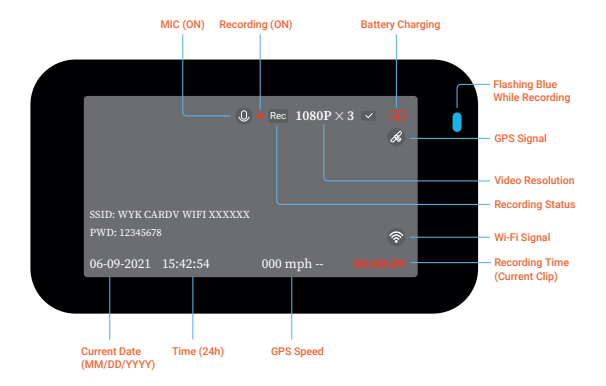

## 4. Installation

## Step 1

## Install the Dash Cam

Place the 3M tape on the mount and properly orient the mount square to the roof and hood line of the vehicle.

Important! Ensure the T-interlock on the mount is oriented in the correct direction.

Firmly press the Mount onto the windshield. Wait at least 20 minutes before mounting the camera.

On the illustration orient the mount as shown.

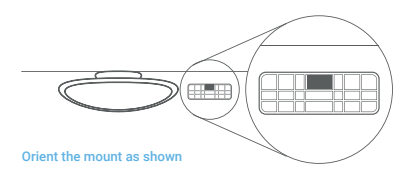

## Insert the Memory Card

The Rexing V5 accepts [Class 10/UHS-1 or higher] Micro SD memory cards up to 256GB. You will need to insert a memory card before you can begin recording. Before inserting or removing a memory card, first ensure you've powered down the device. Gently push the memory card in until you hear a click, and allow the spring release to push the card out.

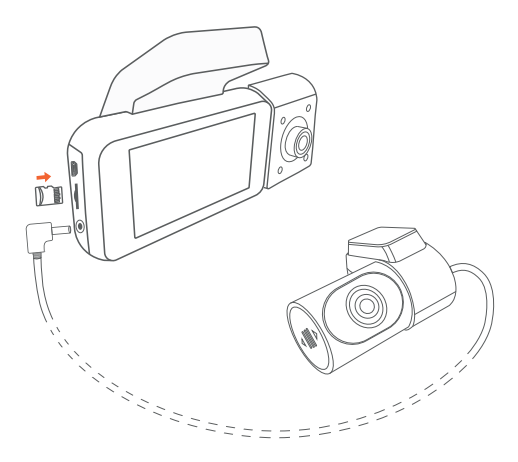

## Power on the Camera and Format the Memory Card

Power on the camera by connecting the charger to the car cigarette lighter and camera. To ensure the V5 records to your memory card properly and without error. Before you start using a new memory card, you must format the card within the camera using the format function. Always backup important data stored on the memory card before formatting.

To format the memory card, make sure you have inserted your memory card, then turn on the device by connecting to a power source. Press **OK** to stop recording. Then press the **MENU** button twice to enter the System Setup Menu. Use the **A** and **S** buttons and toggle to the Format setting. Press the **OK** button to confirm the selection.

You may now disconnect from power. The camera will shut down after 3 seconds. The camera should begin recording automatically the next time it is powered on.

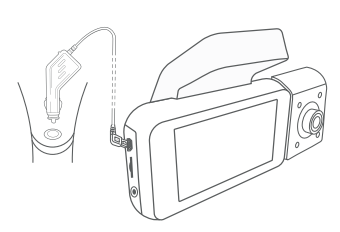

|                                                     | * *                                                                             |
|-----------------------------------------------------|---------------------------------------------------------------------------------|
|                                                     |                                                                                 |
|                                                     |                                                                                 |
| ţ                                                   | General Setting                                                                 |
| ↔<br>Format S                                       | General Setting                                                                 |
| Format S                                            | General Setting Permet Card                                                     |
| ↔<br>Format S<br>Reset S<br>FW Ve Y                 | General Setting<br>Format Card<br>2 data witthe philond.<br>ES NO               |
| Sormat S<br>Reset S<br>FW Ve <u>y</u><br>GPS Status | General Setting<br>Format Card<br>Tarswith & photon.<br>Es <u>NO</u> 10525-V1.0 |
| ←<br>Format S<br>Reset S<br>FW Ve Y<br>GPS Status   | General Setting<br>Form Cont<br>to control of the Setting<br>ES NO              |

## Mount the Rear Camera

Mount the rear camera as shown below. Use rear camera cable to connect the rear camera to the V5 camera.

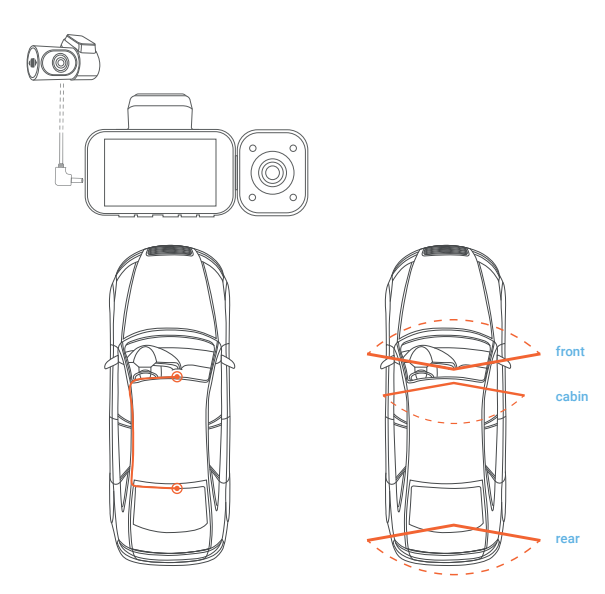

## Installing the Camera onto the Windshield

Place the camera on the mount and carefully route the power cable around the windscreen and tuck in under the trim.

Plug the Car Charger Cable into a 12V DC power outlet or the car cigarette lighter.

Connect car charger to the camera. The camera will auto-start recording once powered on.

#### Route power cable to the Dashcam

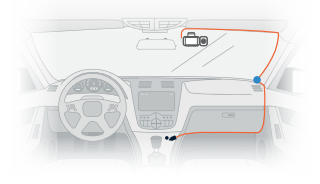

#### Plug Mini USB Connector to the Dashcam

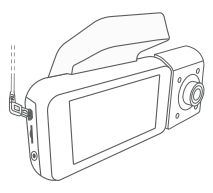

Plug charger into power outlet or cigarette lighter

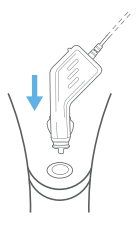

## 5. Basic Operation

## **Device Power**

The device is automatically powered on when plugged into a 12V accessory socket or cigarette lighter and received a charge (i.e.: the vehicle is started).

To turn the device on manually, press and hold the **Power** button until the welcome screen appears.

The camera will automatically start recording when power on.

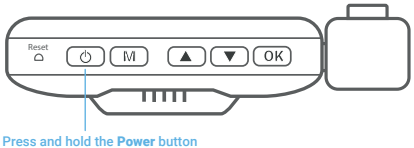

to turn the device on manually

## Menu Settings

Power the camera On. If the camera is recording, press the OK button to stop recording.

Hold the **MENU** button and toggle to the desired mode. Press the **MENU** button once to enter the settings menu for a Mode. Press the **MENU** button twice to enter the System Settings (Set up).

## Video Recording

The camera will automatically start recording when the device receives charge. The LED lights and red dot will blink device when recording. Press the **OK** button to stop recording.

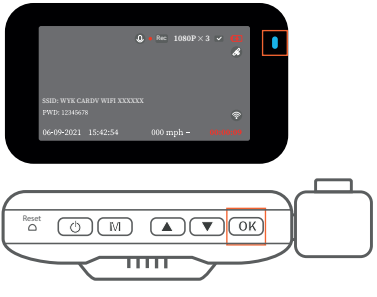

The camera automatically starts recording when powered on

### EMR Mode

To use the Emergency Record Mode, hold the button to manually record a 20 second video that is automatically saved and locked.

View EMR recordings by pressing the menu/playback button.

## Video Playback

Playback of videos can be done on the device or a computer. To playback a video on the device, toggle to the Playback mode. Use the and vettors to toggle to the desired video. Press the **OK** button to play.

During playback use the **OK** (pause), **C** (rewind) and **C** (fast forward) buttons to control the video playback.

To playback a video on the computer, either use an SD card adapter or connect the device to the computer directly using the USB cable.

To playback a video using an SD card adapter, remove the memory card and insert it into an SD card adapter. Place the adapter in the computer.

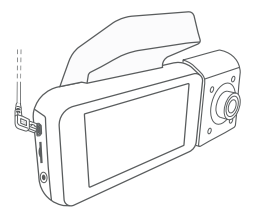

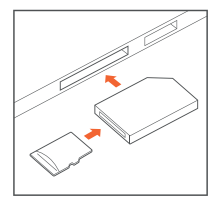

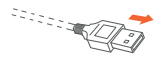

Connect USB connector to computer

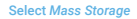

Mass Storage

To playback a video using USB cable, connect the USB Cable to the device and the computer. After the device powers up, press the OK Button to select Mass Storage. On the computer, navigate to device drive. The videos are stored at: \CARDV\MOVIE. Select the video to playback.

### Wi-Fi Connect

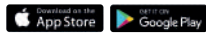

Download Rexing Connect app from the App Store/Google Play Store.

- 1. To access and exit the app, hold down OK Button
- Open Wi-Fi settings on your phone, find "SSID" from the list, tap to connect. (Default password: 12345678)
- Open the Rexing Connect app, tap "Connect" to enter the realtime video streaming page.

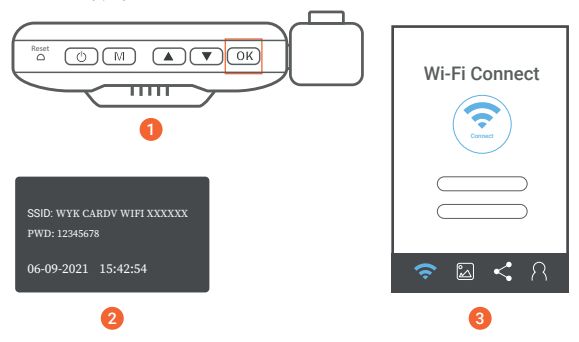

4. Once connected, the dash cam screen will switch to the camera view and will display 'WiFi Connected' message. Using the Rexing Connect app, you can view a live preview of the dash cam screen, start / stop recording, as well as view and save your captures with your mobile device.

For further instruction regarding the Wi-Fi Connect feature, please visit www.rexingusa.com/wifi-connect/.

## **GPS Logger**

You can then access this information while playing back your recordings using the GPS Video player (For Windows and Mac, available at rexingusa.com).

The dash cam will automatically search for the GPS signal once it's connected to the power source. Press the **MENU** button twice and go to System Settings. Toggle the GPS Speed Unit setting, and select your favorite speed unit.

After a GPS signal is found, the screen icon will turn from red to green as per the below icons. It will record the speed and location of your vehicle as you drive.

0.00km/h GPS function active 0.00km/h GPS Signal (not connected)

## **Parking Monitor**

Connect the dash cam to the Smart Hardwire Kit (need to purchase separately) to activate the parking monitor function. Please visit support.rexingusa.com to watch a video tutorial.

## **Taking Photos**

To take a photo, stop video recording and hold down the **v** button.

To view a photo, stop video recording and hold on MENU button to the Playback Mode.

Press 🚺 the 🔽 and Buttons to toggle through your photos.

To delete a photo, stop video recording and toggle to the Playback Mode and toggle through the videos and photos to the one you want to delete.

Press the MENU to toggle the Delete option.

Press the OK Button and select Delete Current or Delete All.

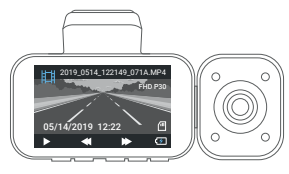

Toggle to the Playback mode and select a photo to view

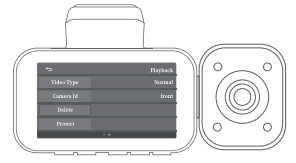

Toggle to the Delete option

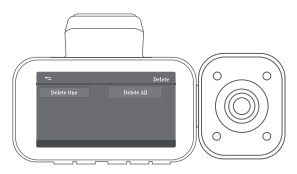

Choose the desired option

## Warranty & Support

## Warranty

The Rexing V5 Dash Cam comes with a full 12-month warranty. If you register your product on our official site (https://www.rexingusa.com/support/registration), you can extend the warranty to 18 months.

## Support

If you have any questions regarding your product, please do not hesitate to contact us at care@rexingusa.com, or call us at (877) 740-8004. Queries are typically answered within 12-24 hours.

## Your opinion matters

Rexing is firmly committed to always improving our products, services, and user experience. If you have any thoughts on how we can do even better, we welcome your constructive feedback and suggestions.

Connect with us today at care@rexingusa.com

Thank you for choosing Rexing!

### FCCID: 2AW5W-V5C

This device complies with part 15 of the FCC Rules. Operation is subject to the following two conditions; (1) This device may not cause harmful interference, and (2) this device must accept any interference received, including interference that may cause undesired operation.

Changes or modifications not expressly approved by the party responsible for compliance could void the user's authority to operate this equipment.

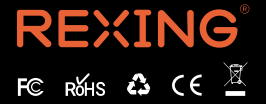

MADE IN CHINA